# Remote Desktop(VNC) on Fedora 10 for System with Tabernus Installed OS

This instructions is applicable for system that has the OS installed using Tabernus iso (Generic 10/Fedora10).

#### **Preparations:**

Please make sure you have access to the internet on the 2<sup>nd</sup> NIC

- Make sure 2<sup>nd</sup> NIC is set to get IP address automatically from DHCP server
- 1. Open a Terminal window
  - a. Install VNCServer

i. # yum install vnc-server –y

- 1. Wait for the download and installation to finish
- b. Create and verify VNCServer password

<mark>i. # vncpasswd</mark>

- 1. Password: Tabernus
- 2. Verify :Tabernus
- c. Edit and save changes the vncserver file

i. #gedit /etc/sysconfif/vncservers

ii. Copy the last two lines, paste, uncomment and edit to look like below:

### VNCSERVER="2:root" VNCSERVERARGS[2]="=geometry 1280 x1024"

- 2. Edit the /etc/X11/xorg.conf file
  - **a.** Open the Terminal Window
    - i. #gedit /etc/X11/xorg.conf
      - 1. Add this line to the last line of to Section "Module"

#### Load "vnc"

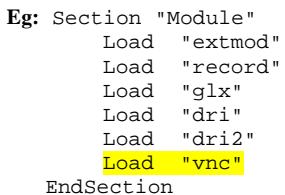

2. Add this line to **Section "Screen"** between Monitor "Monitor0" and Subsection "Display"

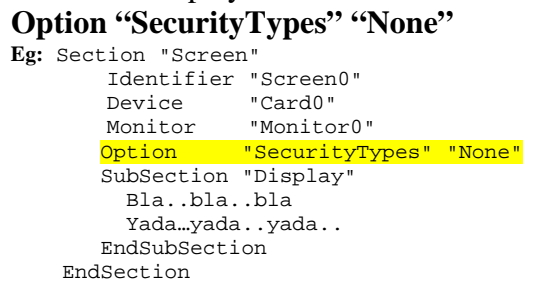

- **3.** Start the vncserver services
  - **a.** Open the Terminal Window
    - i. Check the service status
      - 1. #service vncserver status
    - ii. Turn it on
      - 1. #service vncserver start
    - iii. Turn on service at each boot
      - 1. #chkconfig vncserver on
- 4. Edit the remote desktop view
  - **a.** Open the Terminal Window
    - i. #gedit ~/.vnc/xstartup
      - 1. Uncomment line 5
- unset SESSION MANAGER
- 2. Uncomment line 6 *exec /etc/X11/xinit/xinitrc*
- 3. Comment out line 12 #twm &
- 4. Add this line on line 13 startx &
- 5. Save and close the file
- ii. Eg:
  - 1. #!/bin/sh
  - 2.
    3. vncconfig -iconic &
    4. # Uncomment the following two lines for normal desktop:
    5. unset SESSION\_MANAGER
    6. exec /etc/X11/xinit/xinitrc
    7.
    8. [ -x /etc/vnc/xstartup ] && exec /etc/vnc/xstartup
    9. [ -r \$HOME/.Xresources ] && xrdb \$HOME/.Xresources
    10. xsetroot -solid grey
    11. xterm -geometry 80x24+10+10 -ls -title "\$VNCDESKTOP Desktop" &
    12. #twm &
    13. startx &
- 5. Reboot the system
- 6. After reboot, check the IP address of NIC1 that attached to the corporate network.
  - a. Make sure there is connection to the internet
  - b. Open Terminal Window
    - i. #ifconfig
  - c. Record the IPAaddress of eth1
- 7. Use your favourite VNC Viewer software to access the server remotely using the IP Address in step 6c.
- 8. Or download a remote desktop viewer to access the server remotely
  - a. We recommend TightVNC and you can download it free from the internet
    - i. http://www.tightvnc.com/
    - ii. Follow the instructions on TightVNC website to access Tabernus server remotely using the IPAddress you recorded in Step 6.c.
- 9. If PXE network unable to work properly (eg. Client PCs error out with error message: "No DHCP or ProcyDHCP offers were received." Refer next step.

- 10. Modify the following files to make sure there is no conflict between EELAN PXE network and VNC/Internet access network.
  - a. #gedit /etc/sysconfig/dhcpd
    - i. Add eth=0 to the line 2. Save and close.

## DHCPDARGS=eth0

- b. #gedit /etc/sysconfig/network-scripts/ifcfg-eth0
- c. #gedit /etc/sysconfig/network-scripts/ifcfg-eth1

Use the following table to edit these 2 files. Pay attention to item highlighted in green.

- Add if item is missing.
- o If item is showing n/a below, no need to add in

|               | EELAN PXE<br>ifcfg-eth0 | vnc/internet<br>iffg-eth1 |
|---------------|-------------------------|---------------------------|
| BOOTPROTO     | none                    | dhcp                      |
| DEFROUTE      | no                      | yes                       |
| NM_CONTROLLED | no                      | yes                       |
| USERCTL       | yes                     | yes                       |
| PEERDNS       | no                      | yes                       |
| PEERROUTE     | n/a                     | no                        |
| NETMASK       | 255.25.255.0            | n/a                       |
| IPADDR        | 192.168.0.1             | n/a                       |
| GATEWAY       | 192.168.0.1             | n/a                       |
| ONBOOT        | yes                     | yes                       |
| IPV6INIT      | no                      | no                        |
| ТҮРЕ          | Ethernet                | Ethernet                  |
| NAME          | "eth0"                  | "eth1"                    |
| HWADDR        | xx:xx:xx:xx:xx:xx       | xx:xx:xx:xx:xx:xx         |

- 11. Reboot the unit once all the files had been edited and saved.
- 12. Test to make sure Remote Desktop(VNC)/Internet and PXE network are working independently.

Contact Tabernus Support if you have any questions: Phone: 888.700.8560 Email: support@tabernus.com